## OVERVIEW

This topic will explain how to view your grades and GPA in SIS.

Note: Begin by logging into the SIS at <u>case.edu/sis</u> with your CWRU Network ID and password.

- 1. Student Home appears. Click the Grades & History tile.
- 2. View Grades will be selected by default from the left side navigation pane.
- 3. Select a term and career in which you were enrolled. Note: If you have only one term of course enrollment, it will appear automatically.
- 4. A list of your courses for the term and career selected appear along with the mid-semester grade (if appropriate) and final grade for the class. You can see the title of each course and the units in which you were enrolled for that class. At the top of the page, you can see your grade point average (GPA) for the term and the cumulative GPA as of that term. Click either of these to view the calculation used.
- 5. To view another term, click the **Change** button at the top of the page. To view your current cumulative GPA, select the most recent term.

For more information, see Understanding Grading and Grading and Transcript Keys.